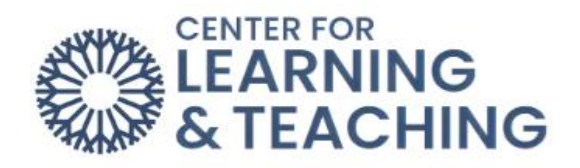

# **Creating and Grading Forums**

# Table of Contents

| Forums                                               | 2    |
|------------------------------------------------------|------|
| Grading Using Whole Forum Grading                    | 4    |
| Grade Users                                          | 4    |
| Setting Up a Forum with a Rubric                     | 6    |
| Create new grading form from a template              | 9    |
| Setting Up a Rubric after the Forum Has Been Created | . 11 |

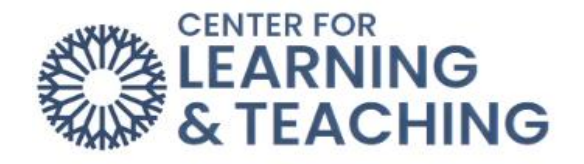

### Forums

The **Forum** activity allows students and teachers to exchange ideas by posting comments as part of a 'thread.' Files such as images and media may be included in forum posts. The teacher can choose to grade and/or rate forum posts and it is also possible to permit students to rate each other's posts.

Grading: Forums do not have the option of being graded in Open Grader. Open grader is not going away; however, the grading options for Forums do not include Open Grader. The grading options for Forums are Whole Forum Grading or Ratings.

Whole forum grading is a feature that allows instructors to assess student forum postings from a grading interface that collects each student's postings on one page.

Setup: To set up Whole Forum Grading, go to Add an Activity and select Forum.

To begin adding a Forum, navigate to your Moodle course and select the topic to which you wish to add the resource. At the bottom of the topic, select **Add an activity or resource**.

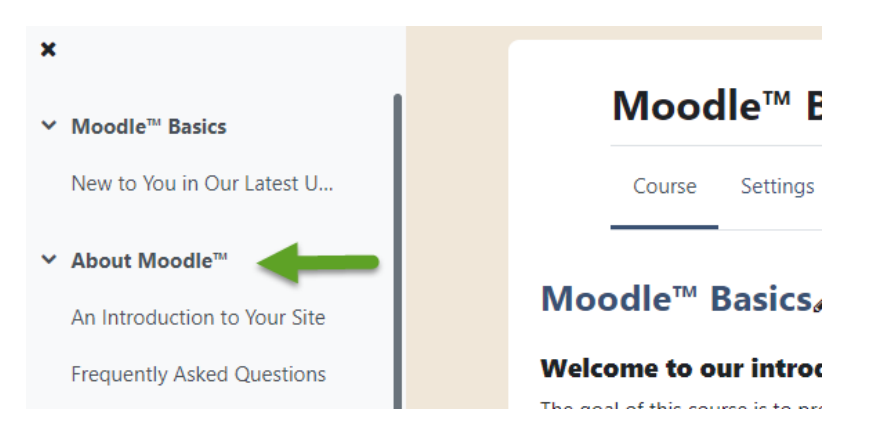

When the topic loads, toggle on **Edit Mode**, which is located in the upper right-hand corner of the screen.

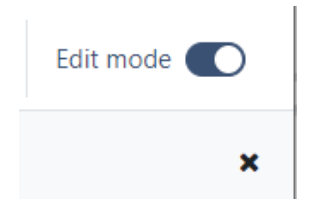

Next, scroll to the bottom of the page, locate and select the Add an activity or resource button.

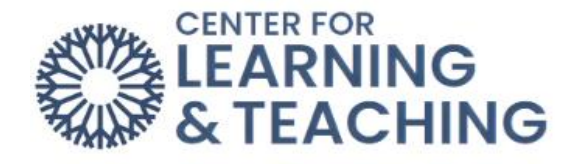

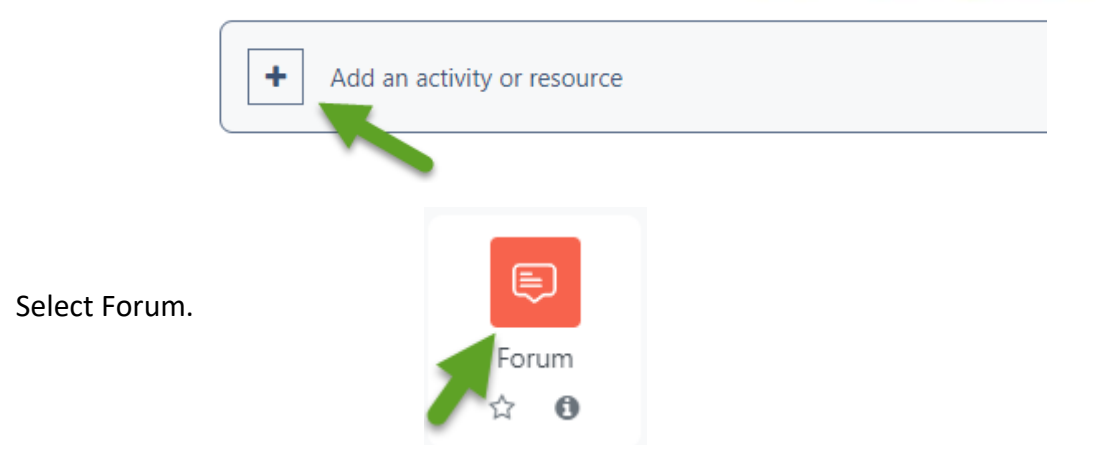

In the settings, choose Whole forum grading and select the grade Type.

| <ul> <li>Whole forum grading</li> </ul> |   |      |        |
|-----------------------------------------|---|------|--------|
| Grade                                   | 0 |      |        |
|                                         |   | Туре | None 🕈 |
|                                         |   |      | None   |
|                                         |   |      | Scale  |
|                                         |   |      | Point  |

Next, set the Maximum grade, Grading method, and Grade category.

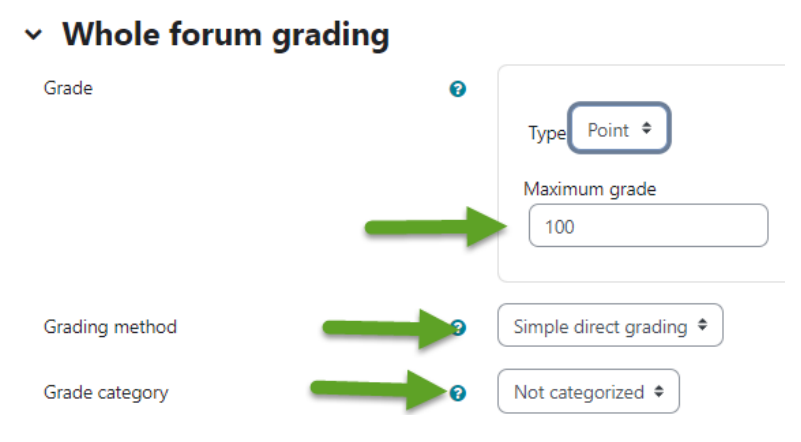

For a demonstration of this section of the help guide, watch this video on <u>Forums & Whole</u> <u>Forum Grading.</u>

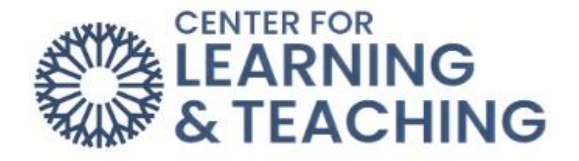

# Grading Using Whole Forum Grading

To grade a Forum using Whole Forum Grading, access the Forum activity and select

#### Grade Users.

| Grade users | -  |
|-------------|----|
| Discussio   | on |

The forum grading interface contains all of a student's forum posts on the left side of the screen, their name, a grade entry field, and a communication option on the right side of the screen. Their forum posts will contain post titles, dates, and content. You can scroll through all the students by clicking the arrow or search by name by clicking on the magnifying glass. Below is an example of **Whole forum grading** using **Points**.

| LLee Boost Sandbox $\rightarrow$ Forum Demo 1 $\rightarrow$ Grading                                                                                                    | € Save Close                                                      |
|----------------------------------------------------------------------------------------------------|-------------------------------------------------------------------|
| Discussion started by CLT Student001 February 28, 2023                                                                                                    | → Not graded<br>1 out of 4 Q                                      |
| Answer<br>by CLT Student001 - Tuesday, February 28, 2023, 12:50 PM                                                                                                    | CLT Student001 < >                                                |
| Lorem ipsum dolor sit amet, consectetur adipiscing elit, sed do eiusmod tempor incididunt ut labore et dolore<br>magna aliqua. Ut enim ad minim veniam, quis nostrud exercitation ullamco laboris nisi ut aliquip ex ea<br>commodo consequat. Duis aute irure dolor in reprehenderit in voluptate velit esse cillum dolore eu fugiat nulla<br>pariatur. Excepteur sint occaecat cupidatat non proident, sunt in culpa qui officia deserunt mollit anim id est | Grading (Forum Demo 1)     Grade                                  |
| laborum.                                                                                                    | The grade to award the student for their work.                    |
| رم Turnitin ID: 2025454938                                                                                                    |                                                                   |
| View discussion                                                                                                    | <ul> <li>Yes, send notification to student</li> <li>No</li> </ul> |

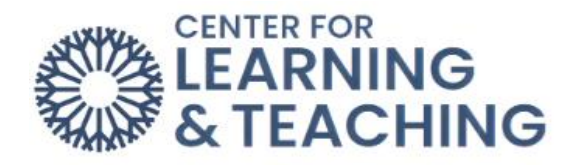

The following is an example of using a rubric to grade in whole forum grading. A rubric will also reveal an option for instructors to leave feedback.

| Snap course >> Dem Test 22 >> Grading                                                                                                    | Close i                                                                                       |
|----------------------------------------------------------------------------------------------------|-----------------------------------------------------------------------------------------------|
| Discussion started by CLT Student003 December 16, 2022 Testing                                                                                                 | → Not graded<br>1 out of 5 Q                                                                  |
| View parent post                                                                                                    | Crading (Dem Test 22)                                                                         |
| Re: Testing<br>by CLT Student001 - Friday, December 16, 2022, 4:05 PM                                                                                          | Forum Rubic                                                                                   |
| The CLT is located on the 2nd floor of the SEM building.                                                                                                    | Not set     Points     Need to review     2 points                                            |
| View discussion                                                                                                    | On the right track     5 points       Advanced     10 points       Additional feedback     10 |
| Discussion started by CLT Student001 December 16, 2022 Testing 2                                                                                               | Notifications     Yes, send notification to student                                           |
| Testing 2         by CLT Student001 - Friday, December 16, 2022, 4:05 PM         OCCC operates a main campus and three satellite locations in the south metro. | • No                                                                                          |
| View discussion                                                                                                    |                                                                                               |

For a demonstration of this section of the help guide, watch this video on <u>Forums & Whole</u> <u>Forum Grading</u>. Also watch, Adding a Rubric to a Forum.

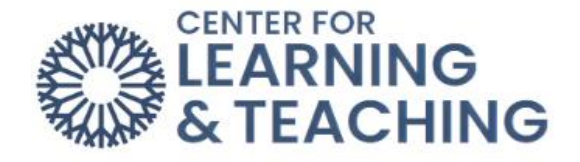

## Setting Up a Forum with a Rubric

Click on Add an activity or resource, and select Forum:

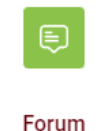

Select Whole forum grading, choose Point and enter the maximum grade. Next, click on the Grading method dropdown menu and select Rubric.

| ✓ Whole forum grading                               |
|-----------------------------------------------------|
| Grade                                               |
| Type Point  Point  Maximum grade                    |
| Grading method                                      |
| Rubric +                                            |
| Simple direct grading<br>Checklist<br>Marking guide |
| Rubric                                              |

When finished entering the settings, title, and description of the forum, select **Save and display.** The next screen will give you the option of **Defining new grading form from scratch** or **Create new grading form from template.** 

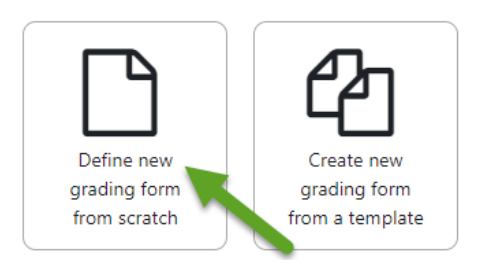

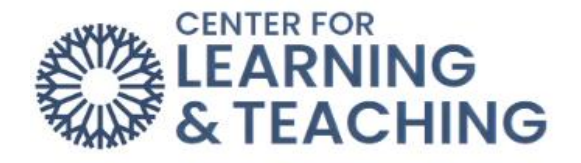

On the **Define rubric** page, start by giving your rubric a name and a description.

| Due: Wednesday, March 1, 2023, 12:00 AM |   |                                                        |
|-----------------------------------------|---|--------------------------------------------------------|
| Name                                    | 0 | Rubric - Class Presentations                           |
| Description                             |   | $\begin{array}{ c c c c c c c c c c c c c c c c c c c$ |

Next, when you scroll down, you will see a blank Rubric.

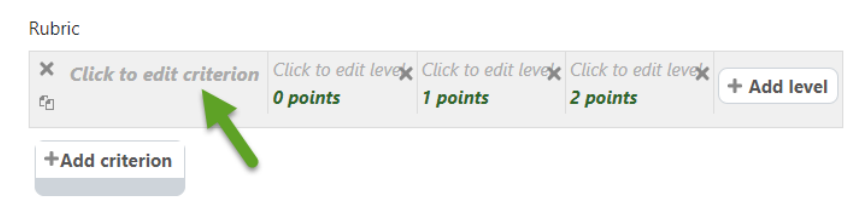

This rubric needs clearly defined criteria and levels of achievement to be a useful grading tool. To begin defining your criteria, select **Click to edit criterion** and type the name of your first criterion.

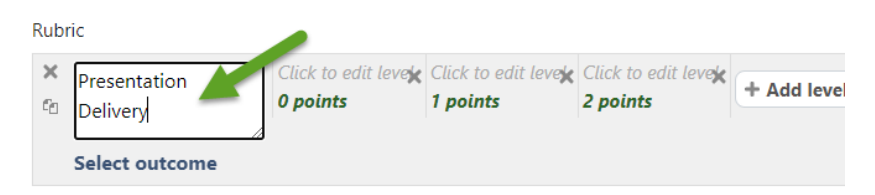

Once you name the criterion, select **Click to edit level** to describe each achievement level. You can also select the points to edit the number of points associated with each level. If you need more levels of achievement, simply select **Add level**. Once you are satisfied with your first criterion, select **Add criterion** to add more in the same way.

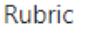

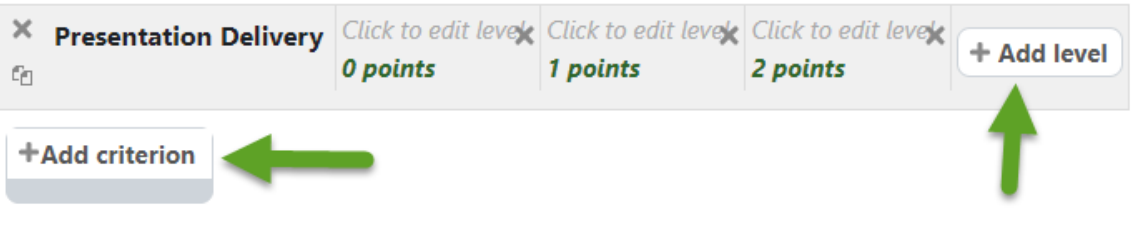

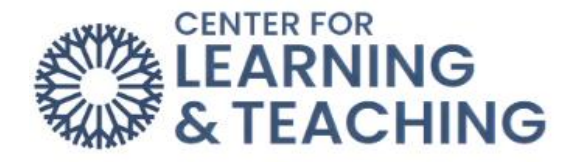

#### If you want to remove either criteria or levels of achievement, use the 'X' icons.

| Rub         | ric                   |                                     |                   |                      |                            |                             |                      |                               |                                  |               |             |
|-------------|-----------------------|-------------------------------------|-------------------|----------------------|----------------------------|-----------------------------|----------------------|-------------------------------|----------------------------------|---------------|-------------|
| ×<br>≁<br>℃ | Presentation Delivery | Needs improvemen<br><i>3 points</i> | mprovement 🗙<br>s |                      | X Satisfactory<br>5 points |                             | X Well done 8 points |                               | Exc<br>len<br>10<br>po<br>t<br>s | t<br>it<br>in | + Add level |
| ↑<br>×<br>↓ | Content               | Needs<br>improvement X<br>3 points  | Sati:<br>5 pc     | sfactory >><br>oints | C                          | Well don<br><b>8 points</b> | ie 🗙                 | Excellent<br><b>10 points</b> |                                  | ×             | + Add level |
| ↑<br>×      | Supporting Technology | Needs<br>improvement ×<br>3 points  | Sati:             | sfactory >           | 5                          | Well don<br><b>8 points</b> | ie 🗙                 | Excellent<br>10 points        |                                  | ×             | + Add level |

Once you are satisfied with your levels and criteria, you can adjust the Rubric options below.

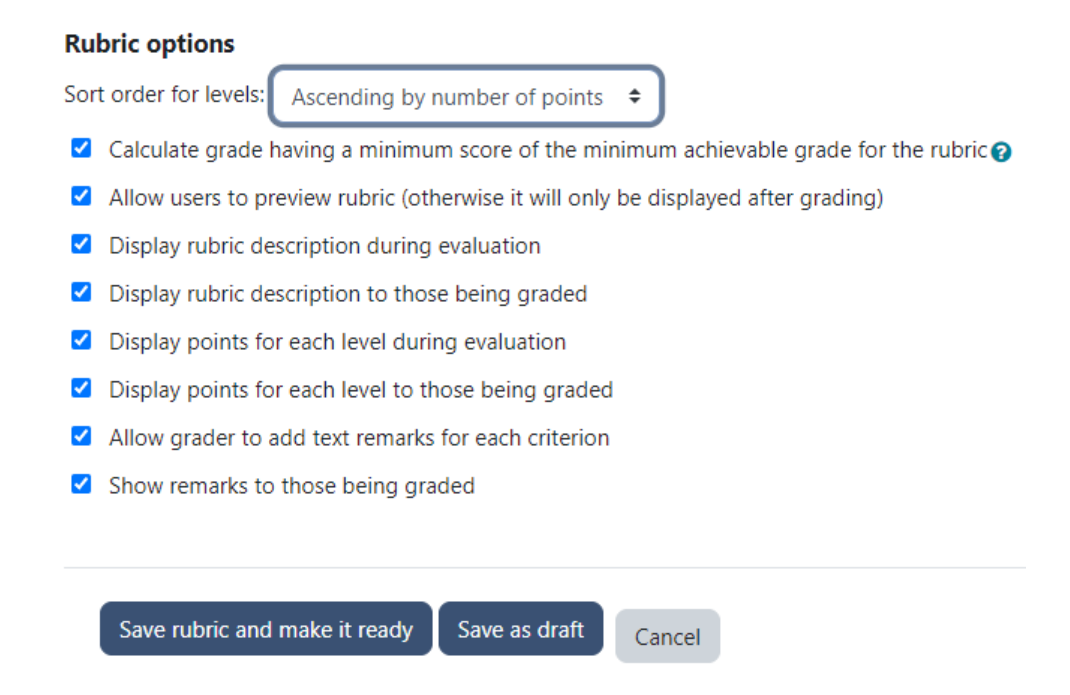

These options control what information is displayed to students about your rubric. When you are finished adjusting options, select **Save rubric and make it ready**.

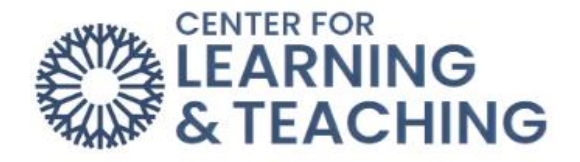

# Create new grading form from a template

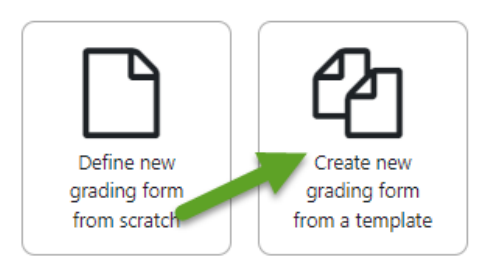

To use a template, select **Create new grading form from template**. The next page will have four rubric templates. Select a template by clicking on **use this template** below the template you would like to use for the forum.

| Presentation Delivery | Needs<br>improvement<br><b>3 points</b> | Satisfactory<br>5 points | Well done<br><b>8 points</b> | Excellent<br>10 points |
|-----------------------|-----------------------------------------|--------------------------|------------------------------|------------------------|
| Content               | Needs<br>improvement<br><b>3 points</b> | Satisfactory<br>5 points | Well done<br><b>8 points</b> | Excellent<br>10 points |
| Supporting Technology | Needs<br>improvement<br><b>3 points</b> | Satisfactory<br>5 points | Well done<br><b>8 points</b> | Excellent<br>10 points |

#### **Rubric options**

Sort order for levels: Ascending by number of points

- Calculate grade having a minimum score of the minimum achievable grade for the rubric o
- Allow users to preview rubric (otherwise it will only be displayed after grading)
- Display rubric description during evaluation
- Display rubric description to those being graded
- Display points for each level during evaluation
- Display points for each level to those being graded
- Allow grader to add text remarks for each criterion
- Show remarks to those being graded

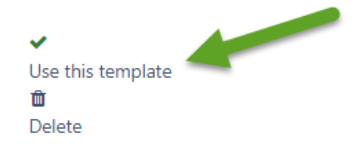

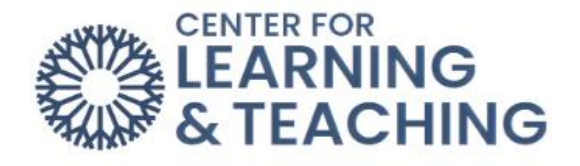

#### Select Continue:

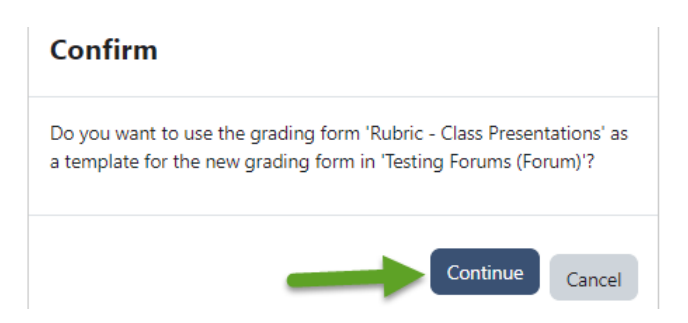

To edit the rubric template, click Edit the current form definition.

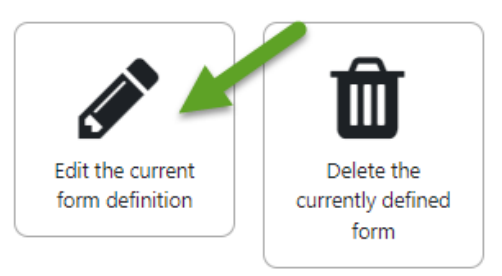

Click on each of the four areas to change text and points. Click **Add level** to add a column to the right. Also, to delete a row, click on the **X**. Click **Add criterion** more rows.

| Rubi        | ric                                  |                                    |                            |                         |                          |             |
|-------------|--------------------------------------|------------------------------------|----------------------------|-------------------------|--------------------------|-------------|
| ×<br>↓<br>℃ | Presentation Delivery Select outcome | Needs<br>improvement X<br>3 points | Satisfactory X<br>5 points | Well done 🗙 🗶           | Excellent<br>10 points   | + Add level |
| ↑<br>×<br>↓ | Content                              | Needs<br>improvement X<br>3 points | Satisfactory X<br>5 points | Well done X<br>8 points | Excellent<br>10 points X | + Add level |
| ↑<br>×      | Supporting Technology                | Needs<br>improvement X<br>3 points | Satisfactory X<br>5 points | Well done X<br>8 points | Excellent 10 points      | + Add level |
| +/          | Add criterion                        |                                    |                            |                         |                          |             |

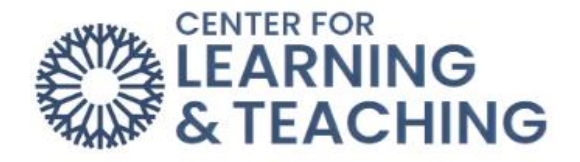

Add a title and needed description to the **Name** and **Description** spaces. Click **Save**. The **Rubric** will be added to the **Forum** for grading.

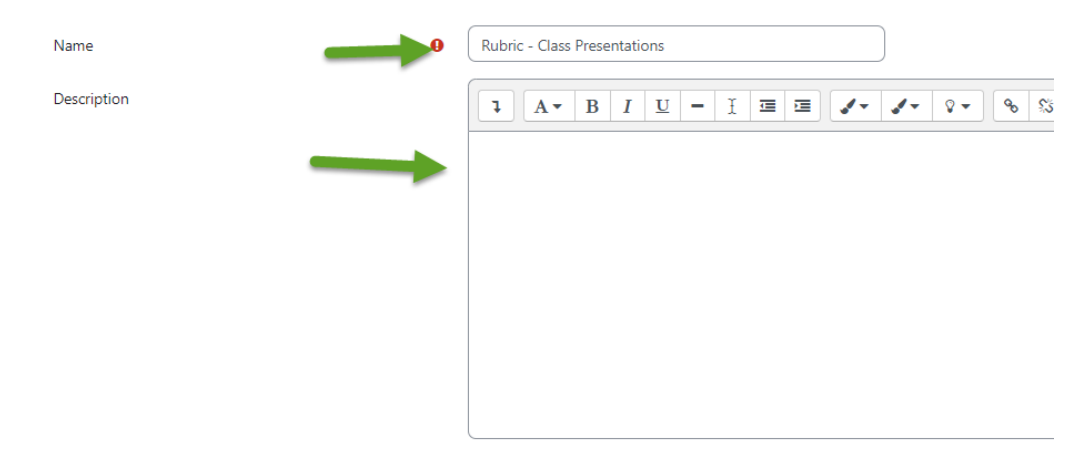

# Setting Up a Rubric after the Forum Has Been Created

If a **Forum** has been set up using **Whole forum grading** but does not have an assigned **Rubric**, the instructor will receive the following error message: "The advanced grading method is not correctly set. Please check the whole forum grading options in the forum settings."

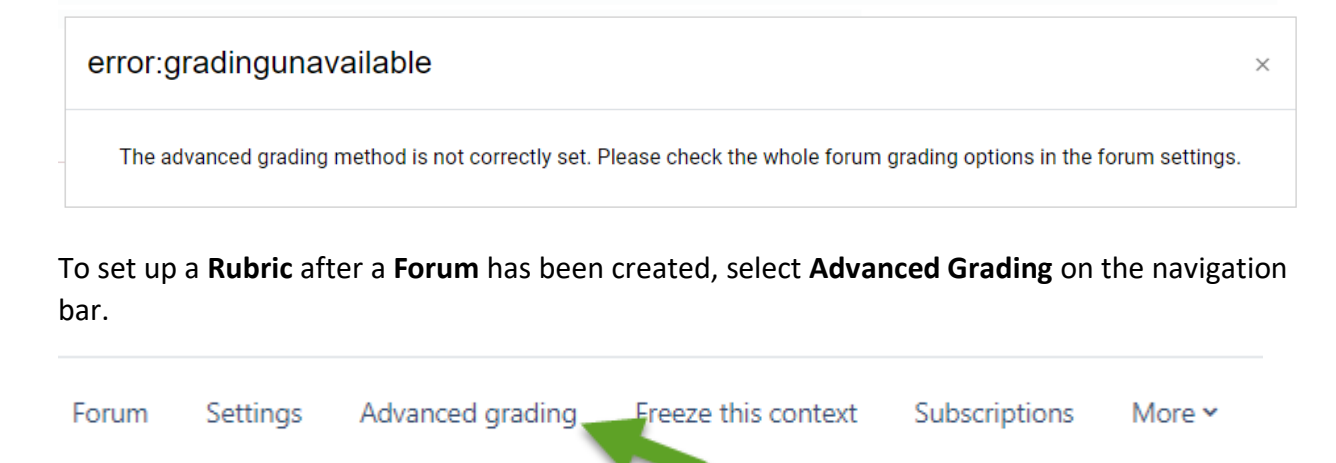

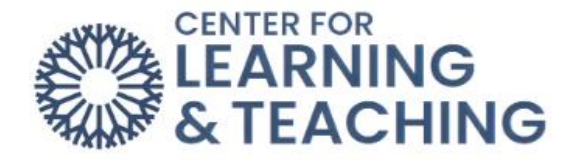

Then follow the previous steps for **Defining new grading form from scratch** or **Create new grading form from template.** 

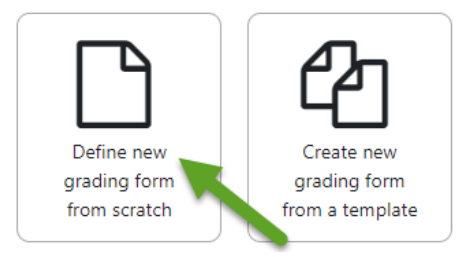

For additional information about CLT resources and training, watch the <u>Setting Up a Rubric for</u> <u>Whole Forum Grading</u> video.

Please email us at <u>clt@occc.edu</u> or call 405.682.7838 if you have questions or need assistance.